## CreationView.comDeclaring the glory of God's creationby Joseph LaQuierethrough photography

copyright 2005 by Joseph LaQuiere

Homepage | What's New | Articles | About | Purchase Prints | Cont

Recent Work | Nature | Birds | Butterflies | Still Life | Metro Parks | Family Photos | Featured Photos | Featured Galleries

ere EXIF After RAW Convers

Printer Friendly Version

Restore your camera specific EXIF information after RAW conversion or editing. (PDF)

The world is built on information - so the saying goes.

Then why do some software developers choose not to keep all the information that our cameras provide us?

If you are like me and use third party RAW conversion software you may find it immensely irritating, as I do, to loose all of your camera specific information that is contained in the EXIF tag, which many RAW converters and editors discard.

EXIF information is a standard format for storing, within the image file, information about shutter speed, aperture, ISO etc. Along with this standard information camera manufactures can include their own unique information such as the lens used, focus mode or other camera specific information. Since this information varies from camera to camera many editors and RAW conversion programs deem this not worthy of keeping with the file. They will discard all but the standard information fields.

Below are two screen shots, one example of full EXIF information, from a Canon 1d MKII, and another of what it looks like after conversion with <u>Capture One</u>, the best currently available RAW conversion software. Yes, we still have the most important information but we no longer have (just to name one) the field "Lens:" . In my workflow I convert all of the RAW files I want to keep to JPGs, for reviewing, display on the web or as slideshows. I often will browse my directory analyzing pictures and technique. I am constantly looking to see what lens I used for a particular shot. To have this information disappear from my JPG conversions is most annoying.

| 🕌 EXIF Data 🛛 Origio                                | nal EXIF                                                                       | X    |
|-----------------------------------------------------|--------------------------------------------------------------------------------|------|
| File: JI9S1018.CR2                                  |                                                                                | 2    |
| File size: 8,544KB<br>Image Serial Number: 000-1018 | EVIE after conversion                                                          | -    |
| Camera Model: Canon EOS-1D Mark II                  | EXIF Data EXIF diter conversion                                                |      |
| Camera serial number: 0000222612                    | File: JI9S1018-2.jpg                                                           | ~    |
| Firmware: Firmware Version 1.2.1                    | File size: 4,839KB                                                             |      |
| Diste/Time: 2005:05:22 13:14:41                     | Lamera Model: Lanon EUS-TD Mark II<br>Disto /Time: 2005:05:22:12:14:41         |      |
| Shutter speed: 1/640 sec                            | Shutter speed: 1/640 sec                                                       |      |
| Aperture: 8                                         | Aperture: 8                                                                    |      |
| Exposure mode: Program                              | Exposure mode: Program                                                         |      |
| Exposure compensation: +1/3                         | Exposure compensation: +1/3                                                    |      |
| Hash: Utt<br>Metering mode: Evaluative              | Flash: Ult<br>Materiae and a Frankration                                       |      |
| Drive mode: Continuous (low): frame 1               | Self-timer: 65 secs                                                            |      |
| ISO: 500                                            | ISO: 500                                                                       |      |
| Lens: 100 to 400mm                                  | Focal length: 285mm                                                            |      |
| Focal length: 285mm                                 | Image size: 3504 x 2332                                                        |      |
| AF mode: Al Servo AF                                | Color profile: IEC 61966-2.1 Default RGB colour space - sRGB                   | 13   |
| Image size: 3304 x 2330                             |                                                                                | 1944 |
| White balance: Auto                                 |                                                                                |      |
| Color matrix 2: sRGB portrait hue and ch            | roma                                                                           |      |
| Color space: sRGB                                   |                                                                                |      |
| Saturation: Normal                                  |                                                                                |      |
| Sharoness level: 0                                  |                                                                                |      |
| Tone: -2                                            |                                                                                |      |
| Custom Functions:                                   |                                                                                |      |
| CFn 1: Viewfinder display on during expo            | osure                                                                          |      |
| LFn 2: No exposure without LF card                  | Electric AE leak                                                               |      |
| CFn 8: Top I CD panel: ISO_Back I CD                | nanel: Remaining shots                                                         |      |
| CFn 11: AF point selection: when expos              | ure metering active: horizontal=Main dial, vertical=Assist button + Quick dial |      |
| CFn 16: Safety shift in Av or Tv enabled            |                                                                                |      |
| CFn 17: Auto expand AF activation area              | (7 or 13 AF points)                                                            |      |
| CEn 18: Assist button switches to register          | ered Ar point                                                                  |      |
| Criti 20. Al pervo tracking, rast                   |                                                                                | 2    |

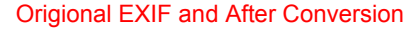

Capture One is outstanding software and the workflow it provides for RAW conversion is the best to date, however I had to find a way to restore all my EXIF data provided by the camera.

I find this additional information very important to me in analyzing my photos and helping me understand how my shooting decisions effect my image. As a Canon user I am provided information about the specific lens used, whether there was a flash, if it fired, focus mode etc. Other manufactures also provide similar information that is very helpful, in analysis, to help you become a better photographer.

## There Is A Way

Fortunately, with Chris Breeze's very useful picture handling software <u>BreezeBrowser</u>, there is an easy way to restore this data to your converted or edited files. There is probably other EXIF handling software available that can also accomplish this task, however I find BreezeBrowser to be an excellent management tool for viewing pictures, organizing directories, creating "proofs" and preparing HTML slide shows. I wholeheartedly recommend that anyone involved with digital images have a copy of this software. It is extremely useful software and for additional reading you can see my brief <u>Article on BreezeBrowser</u>.

Chris has understood the importance of the EXIF information and his software is biased toward easy viewing of the most important EXIF data in any of the views. There is always a display showing basic EXIF at the bottom of any viewing window and the full EXIF can be accessed at any time.

BreezeBrowser includes a simple utility to copy this data from the original files to the newly saved or edited files of the same name. Below you can see screen shots of this feature.

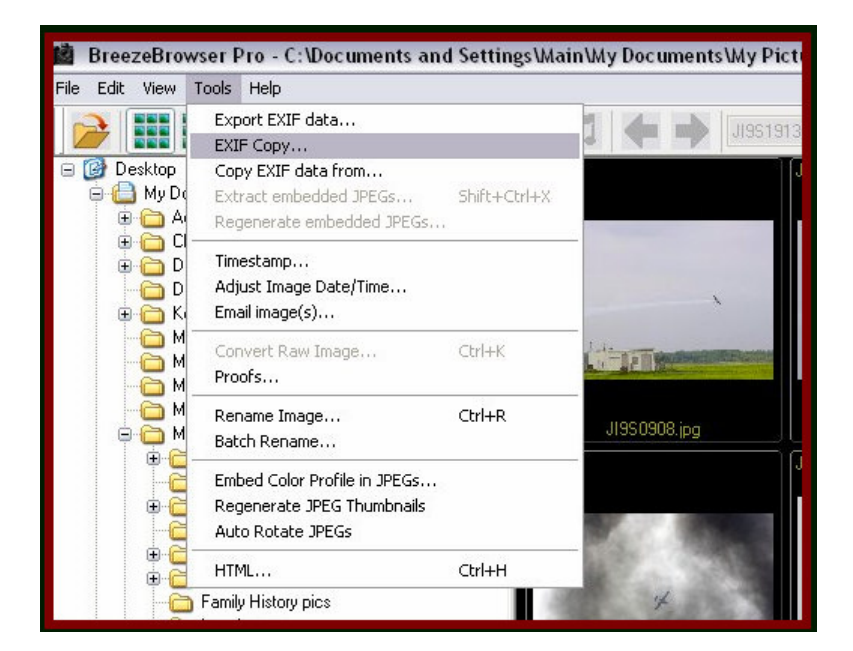

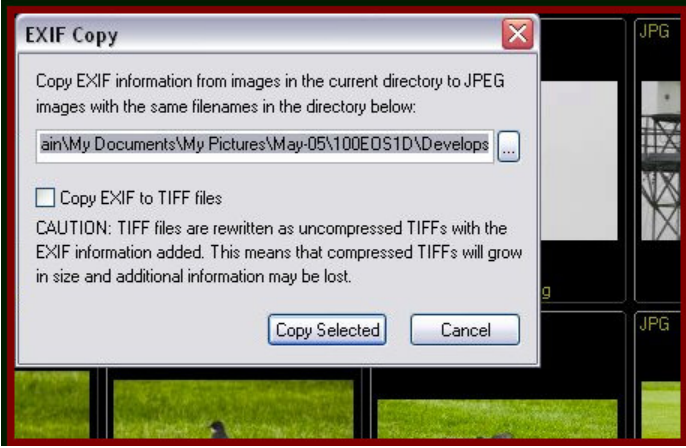

Breeze Browser's "EXIF Copy" function

As long as you keep the filenames the same, BreezeBrowser (BB) will take the EXIF data from the files in the current directory and copy it to files of the same name in any directory that you specify. This updating can take place at anytime as long as there exists two files with the same name in different directories. Extensions are ignored and any file that does not have a name match will be skipped. If your software does not allow you to keep names identical you can take advantage of BB's easy renaming feature. I also should mention, that conversions done with BB will retain their full EXIF.

## Workflow Makes it Easy

How you manage your workflow will make this task an easy one.

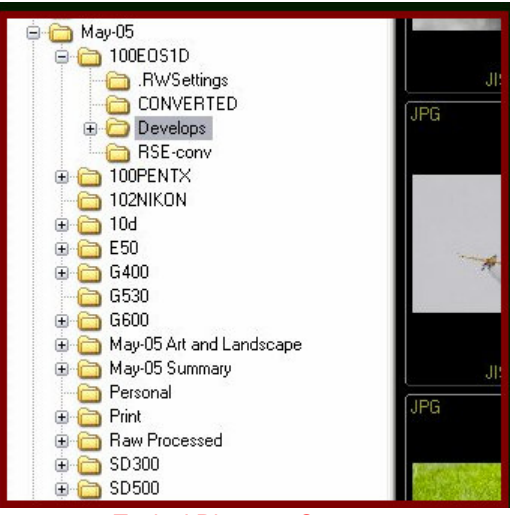

**Typical Directory Structure** 

In the screenshot above you can see an example of my typical directory structure. In my workflow, I place all of my RAW images for one month into one directory - in this case with the default name of the camera's folder. I let Capture One place the conversions into a directory below called "Develops". After I convert a batch of files I then move the RAW files to the directory. called "Raw Processed". From one of these two directories, which contain all my RAW files for the month, I can update the JPGs with the EXIF from the RAW files before I move them out of the "Develops" folder and into their various categories.

I no longer have to be frustrated at not having the information in the EXIF after I convert my images.

Thank you, BreezeBrowser!

## **UPDATE!**

For further study on EXIF and IPTC data click on these links.

This information from the BB help file is of interest regarding EXIF data.

As much of the original EXIF data as possible is written to converted files output as JPEG or TIFF images. For best results it is advisable to keep the THM files which accompany the CRW files. This is because the THM files contain the full EXIF data. If the THM file is not available the EXIF data will be recreated from the CIFF data stored in the CRW file and some data such as the subject distance will not be available. IPTC data is saved in JPEG and TIFF files when converting all raw files.

For a brief description of EXIF and IPTC data check this link on Steve Hoffmann's website

I should also have mentioned the "Export EXIF data" feature which is available as well, and saves the EXIF data to a text file. You can choose to have a text file one for each image with the name of the image as the file name and the txt. extension or one text file containing the EXIF data for multiple images.

Below is a screen shot of the selection box for this feature.

| Export EXIF Data                                                                                                    |                                                                                                    |
|----------------------------------------------------------------------------------------------------|----------------------------------------------------------------------------------------------------|
| <ul> <li>One EXIF data file per image<br/>Export EXIF data to text files, one<br/>image file, but with a ".txt" extens<br/>in the text file IMG_0001.txt</li> <li>Store EXIF in a single file, one<br/>Export EXIF data to a single text file</li> </ul> | per image. The text file is given the same name as the<br>ion. e.g. The EXIF data for image IMG_001.jpg is stored<br>line per image<br>ile with one line per image using the delimiter specified |
| Output heading names     Use the custom format string b                                                                                                    | format string.<br>Delimiter: (must be: , or ; or   or ^t )<br>below:                                                                                                    |
| Output Filename:<br>C:\Documents and Settings\Mai                                                                                                    | n\My Documents\My Pictures\Jun-05\100EQS1                                                                                                    |
| Breeze Brows                                                                                                    | ser's "Export EXIF" function                                                                                                    |